### **PERSONALIZED SETTINGS WORKSHEET** Original signed copy to be placed in glove box IARITY

One copy kept in deal jacket

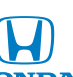

## **2020 CLARITY PLUG-IN HYBRID**

|                  |             |            |               |              | HONDA         | 1 20            |                |
|------------------|-------------|------------|---------------|--------------|---------------|-----------------|----------------|
| FEATURE SET      | Smart Entry | Walk Away  | Bluetooth®    | Media Device | Audio Systems | SiriusXM®       | Honda Sensing® |
| MODEL            |             | Auto Lock® | HandsFreeLink | Ports        |               | Satellite Radio |                |
| Standard Plug-In | •           | •          | •             | •            | Display Audio | •               | •              |
| Touring          | •           | •          | •             | •            | Display Audio | •               | •              |

**Let's personalize your vehicle** Your vehicle has many customizable settings. Refer to your Owner's Guide or Owner's Manual for more details.

| AUTO DOOR LOCK: When do                                                                                                    | the doors automatically lock?                                                                              | DAPTIVE CRUISE CONTROL (ACC) FORWARD VEHICLE DETECT BEEP:                           |                                                                                                    |  |  |  |
|----------------------------------------------------------------------------------------------------|----------------------------------------------------------------------------------------------------|-------------------------------------------------------------------------------------|----------------------------------------------------------------------------------------------------|--|--|--|
| With Vehicle Speed                                                                                                    | Doors and trunk lock when vehicle speed reaches approximately 10 mph.                                      | Se<br>de<br>Vi                                                                      | Select whether the system beeps when it detects a vehicle or when a detected vehicle goes out of ACC with Low Speed Follow range. Video available at hondatechtutor.com                                      |  |  |  |
| Shift From P                                                                                                    | Doors and trunk lock when transmission is shifted out of Park (P).                                         |                                                                                     | On Off                                                                                                    |  |  |  |
| OFF                                                                                                    | Auto door lock function deactivated.                                                                       | LA                                                                                  | LANE KEEPING ASSIST SYSTEM (LKAS) SUSPEND BEEP: Select whether                                                                                                    |  |  |  |
| AUTO DOOR UNLOCK: When                                                                                                    | do the doors automatically unlock?                                                                         | he system beeps when the LKAS is suspended.<br>ideo available at hondatechtutor.com |                                                                                                    |  |  |  |
| All Doors When<br>Driver's Door Opens                                                                                                    | Doors and trunk unlock when driver's door is opened.                                                       |                                                                                     | On A beep confirms<br>each time the system<br>suspends (does not<br>detect lane markings).                                                                                                    |  |  |  |
| All Doors When<br>Shifted to Park                                                                                                    | Doors and trunk unlock when transmission is shifted to Park (P).                                           |                                                                                     |                                                                                                    |  |  |  |
| All Doors When<br>Ignition Switched Off                                                                                                    | Doors and trunk unlock when power mode is set to VEHICLE OFF (LOCK).                                       | FC<br>W                                                                             | ORWARD COLLISION WARNING DISTANCE: Change the distance at<br>which Collision Mitigation Braking System™ alerts.                                                                                              |  |  |  |
| OFF                                                                                                    | Auto door-unlock function deactivated.                                                                     | Vi                                                                                  | ideo available at hondatechtutor.com                                                                                                    |  |  |  |
| KEY AND REMOTE UNLOCK                                                                                                    | MODE SETTINGS: Which doors unlock on                                                                       |                                                                                     | Long Normal Short                                                                                                    |  |  |  |
| Driver Door                                                                                                    | All Doors                                                                                                  | RC<br>th                                                                            | OAD DEPARTURE MITIGATION (RDM) SETTING: Change the setting for<br>ne RDM system. Video available at hondatechtutor.com                                                                                       |  |  |  |
| DOOR UNLOCK MODE: Chang<br>driver's door handle.                                                                                                    | ges which doors unlock when you grab the                                                                   |                                                                                     | Normal Wide Warning Only Narrow                                                                                                    |  |  |  |
| Driver Door Only                                                                                                    | All Doors                                                                                                  |                                                                                     | APPLE CARPLAY <sup>®</sup> / ANDROID AUTO <sup>™</sup> : Offer to plug customer's USB cable into the port and show how to activate. To help prevent any                                                      |  |  |  |
| LANEWATCH: You can customize the following items using the audio/<br>information screen.                                                                                                    |                                                                                                    |                                                                                     | potential issues, be sure to use an Apple MFi Certified Lightning<br>Connecter for Apple Carplay®, and for Android Auto™, the USB<br>cables should be certified by USB-IF to be compliant with USB 2.0       |  |  |  |
| Show with Turn Signal                                                                                                    | Un Uff                                                                                                    |                                                                                     | Standard.                                                                                                    |  |  |  |
| Display Time after Turn Signa                                                                                                    | I Off 0 Second 2 Seconds                                                                                   |                                                                                     | <b>COMPATIBLE PHONE PAIRED:</b> Show customer how to pair a compatible phone.                                                                                                    |  |  |  |
| Reference Line                                                                                                    |                                                                                                    |                                                                                     | AUDIO CONTROLS: Show customer how to use the steering wheel and in-dash audio controls                                                                                                    |  |  |  |
| <b>WALK AWAY AUTO LOCK®:</b> S<br>locks when you walk away w                                                                                                    | Select whether the vehicle automatically<br>vith the smart entry remote.                                   |                                                                                     | <b>REMOTE TRANSMITTER:</b> Explain to customer they may experience                                                                                                    |  |  |  |
| On On                                                                                                    | Off                                                                                                    |                                                                                     | interference due to proximity of mobile device to remote transmitter.                                                                                                    |  |  |  |
| <b>MEMORY POSITION LINK:</b> Changes the driver's seat position to a stored setting. (Touring)                                                                                                    |                                                                                                    |                                                                                     | <b>FUEL FILL DOOR / CHARGE LID:</b> Show customer location of fuel fill door and charge lid. (Note: Once fuel fill door release button is present <b>Places Wait</b> appears for a faw appende on the driver |  |  |  |
| On On                                                                                                    | Off                                                                                                    |                                                                                     | information interface before fuel fill door automatically releases.)                                                                                                    |  |  |  |
| RADIO PRESETS: Show the c                                                                                                    | ustomer how to store a station.                                                                            | No                                                                                  | ote: SiriusXM <sup>®</sup> Radio will not function in Alaska, Puerto Rico or Hawaii.                                                                                                    |  |  |  |
| <ol> <li>Use the TUNE, SEEK or SC.</li> <li>Pick a preset number butto</li> <li>Press and hold the button uses</li> </ol>                                                                                                 | AN function to tune to a desired station or chann (1-6 or 7-12, as appropriate).<br>Intil you hear a beep. | nnel.                                                                               | AM                                                                                                    |  |  |  |
| FOR MORE INFORMATION       Honda Customer Service: 1-800-999-1009         Owner's Guide located in glove box       Twitter.com/HondaCustSvc         Owner's Manual + Navigation Manual on website:       owners.honda.com |                                                                                                    |                                                                                     |                                                                                                    |  |  |  |
| Honda how-to videos available at: hondatechtutor.com<br>For frequently asked questions, try our Virtual Chat: https://hondaweb.com/a2q/chat/?psw                                                                          |                                                                                                    |                                                                                     |                                                                                                    |  |  |  |
| Customer's Name:                                                                                                    | Initials:                                                                                                  | VIN                                                                                 | l#:                                                                                                    |  |  |  |

Sales Consultant/Delivery Specialist: \_

The information herein is believed to be accurate at time of printing. It is offered without warranty or assumption of responsibility by American Honda Motor Co., Inc.

## **Getting Started: Basic Features and Functions BLUETOOTH® HANDSFREELINK AND VOICE COMMAND SYSTEM**

Wirelessly connects your compatible cell phone to the vehicle's audio

system, allowing for hands-free phone call operation. Turn on your phone's Bluetooth and make sure it's in discovery mode.

Phone Pairing – Press Settings, then Phone, and follow the procedure below:

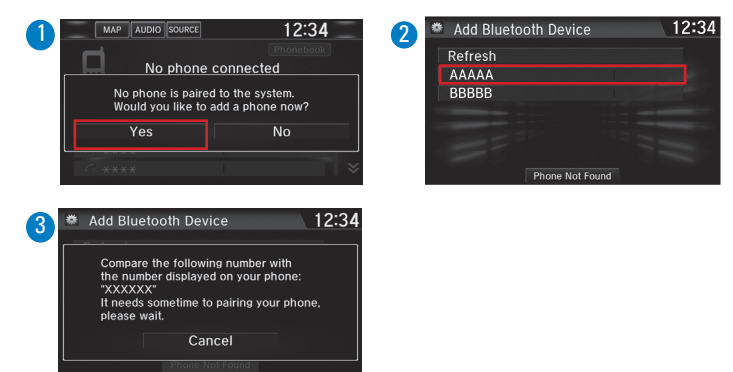

### **MEDIA DEVICE PORTS**

Allows connection of your compatible mobile device to your vehicle. Functions range from playing media, charging devices, and connecting to available Apple CarPlay<sup>®</sup> or Android Auto<sup>™</sup> integration.

### **Front Console**

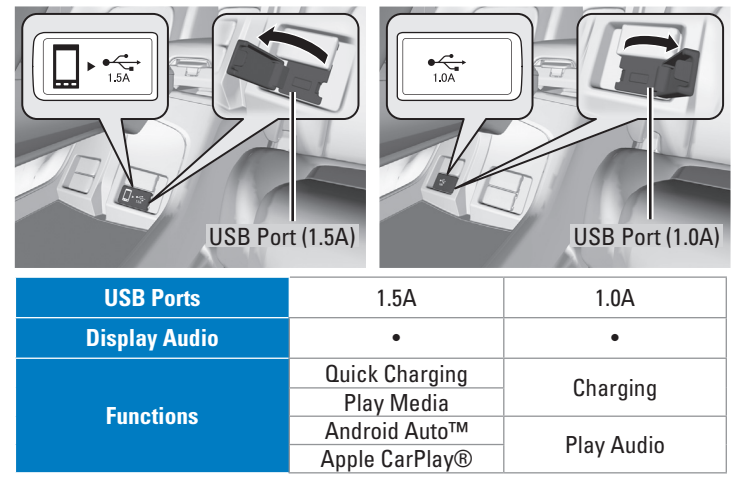

### HONDALINK<sup>®</sup> APP

this vehicle.

Find Stations:

Tap Charge

Stations to

stations.

**2** <u>Schedule</u>

Charge:

**Control**:

charging.

locate charging

Tap to set times.

**3** <u>Remote Charge</u>

The HondaLink® app for Clarity Plug-In Hybrid allows you to interact with and manage your vehicle's key features. For more information, visit www.hondalink. com. Note: Use HondaLink® app rather than HondaLink® EV app for

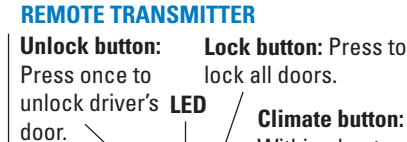

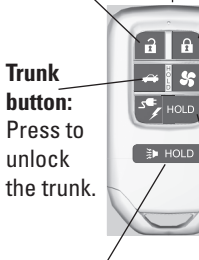

### Panic button: Press to sound the alarm.

unlock charge lid. Built-in key: Slide the release knob on the back of the transmitter to pull out built-in key.

## **ACOUSTIC VEHICLE ALERTING SYSTEM**

When connected, tap Start

Charge to start vehicle

Alerts pedestrians when the vehicle transmission is in a position other than P (Park) and is traveling at speeds of 22 mph or less.

Press and hold to

Within about

five seconds

lock button,

after pressing

press and hold

Climate button

climate control

to start the

Charge lid button:

system.

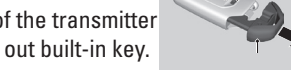

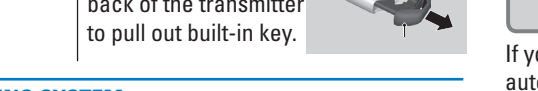

# **AUDIO SYSTEM CONTROLS**

Your vehicle comes with one advanced, great-sounding audio system. **Display Audio** 

- **Button:** Press until the audio screen is displayed in the Driver Information Interface.
- +/-bar: Press the ends of the bar to adjust audio volume.
- $\triangleleft$  /  $\triangleright$  buttons: Change presets, tracks or folders.
- Audio Power
- \*) Day/Night Button

| AUDIO | MAP AUDIO  | MAP AUDIO SOURCE e n |      |            |  |
|-------|------------|----------------------|------|------------|--|
| номе  | Navigation |                      |      | Audio      |  |
| VOL   | Phone      | 1)                   | li   | Info       |  |
|       | Settings   | * )                  | Life | HondaLink  |  |
| BACK  |            |                      |      | ) App List |  |
| -#-0  |            |                      |      |            |  |

### **ADAPTIVE CRUISE CONTROL (ACC) WITH LOW SPEED FOLLOW**

Helps maintain a constant vehicle speed and a set following-interval behind a vehicle detected ahead of yours and, if the detected vehicles comes to a stop, can decelerate and stop your vehicle, without you having to keep your foot on the brake or the accelerator.

### How to activate the system:

Press the MAIN button on the steering wheel.

### To set the vehicle speed when driving at about 25 mph or above:

Take your foot off the pedal and press down the -/SET button when you reach the desired speed. The moment you release the button, the set speed is fixed, and ACC with Low Speed Follow begins.

### To set the vehicle speed when driving slower than about 25 mph:

If the vehicle is moving and the brake pedal is not

depressed, pressing the -/SET button fixes the set speed to about 25 mph regardless of the current vehicle speed. If your vehicle is stationary, you can set the vehicle speed even with the brake pedal depressed.

### To switch ACC to Cruise Control:

Press and hold the 🚖 (interval) button for one second. Cruise Mode Selected appears on the driver information interface for two seconds, and then the mode switches to Cruise.

### **COLLISION MITIGATION BRAKING SYSTEM™ (CMBS™ )**

Can assist you when there is a possibility of your vehicle colliding with a vehicle or a pedestrian detected in front of yours.

The system provides visual, audible and tactile alerts of a possible collision.

### To turn CMBS™ On and Off:

Press and hold the  $\stackrel{\scriptstyle \bullet}{\stackrel{\scriptstyle \circ}{\to}_{\rm FF}}$  button until the beeper sounds to switch the system on or off.

WALK AWAY AUTO LOCK® Automatically locks vehicle when you walk away while carrying the remote

transmitter. Especially useful when your hands are full or if you accidentally forget to lock your vehicle.

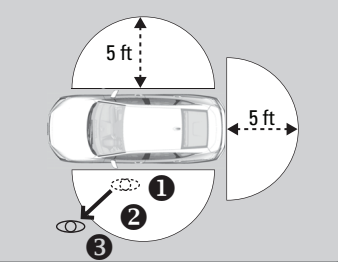

### Follow the steps in the diagram:

- 1. Exit vehicle, close all doors, then stay close and listen for a beep indicating the system is activated.
- 2. Walk at least 5 feet away.
- 3. Listen for a beep and look for the lights to flash, which confirm the doors are locked.

If you hear multiple beeps in quick succession, this is an indication that the auto lock function did not activate. Check the following:

Note: You may experience interference due to proximity of mobile devices.

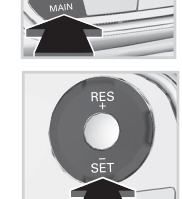

© 2019 American Honda Motor Co., Inc. All rights reserved. 13425 | To reorder, call Helm Inc. at (800) 782-4356. Reorder Y1266. 12/2019

1. Make sure the smart entry remote is not in the vehicle.

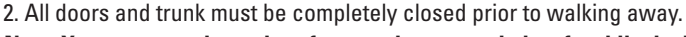